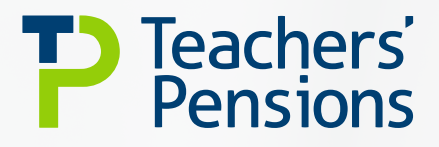

# **Contact Us Guidelines**

#### June 2023

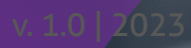

### Contents

| Submitting a general enquiry | page <b>4</b>  |
|------------------------------|----------------|
| Submitting a member enquiry  | page <b>11</b> |
| Checking your enquiry        | page <b>13</b> |
| Responses from us            | page <b>14</b> |
| Reply to us                  | page <b>17</b> |

#### What is Contact Us?

Contact us provides you and Teachers' Pensions with the opportunity to communicate freely and securely through the Employer Portal.

We've created a step-by-step guide to help you understand how to send us information securely through the Employer Portal using the new Contact Us function.

#### It allows you to:

- contact us and provide attachments
- have a designated reference number for your specific query
- see an audit trail of correspondence
- ask both employer and member queries (you have to be the current employer for specific member queries).

#### It allows us to:

- contact you directly with our queries
- respond to your enquiries.

There are different ways to contact us, depending on the query that you have:

- Submitting a general enquiry for example if you need to know something on the MCR process or EOYC
- Submitting a member specific enquiry (member search option) – about an employee who is currently employed in your establishment
- Submitting a member specific enquiry for a member who hasn't yet started at your establishment or has left employment – in these circumstances you would use the general enquiry format.

#### Submitting a general enquiry

Go to the Contact Us page on the Employer Portal and select your enquiry type and establishment number and then click 'next'.

|                                                                                                    | Employer Portal                                                                                                    | -                                                                                                    |  |
|----------------------------------------------------------------------------------------------------|----------------------------------------------------------------------------------------------------|----------------------------------------------------------------------------------------------------|--|
|                                                                                                    | Website Feedback                                                                                                    |                                                                                                    |  |
|                                                                                                    | Problem with a webform/Template                                                                                                    |                                                                                                    |  |
| you are wanting to contact u                                                                                                    | Member Queries                                                                                                    | /e informed us is in                                                                                                    |  |
| ur employment, then you mu                                                                                                    | Monthly Data Collection (MDC)                                                                                                    | er Member Query                                                                                                    |  |
| rm available via the Member                                                                                                    | Bereavement                                                                                                    | ()                                                                                                    |  |
| u'll need to find the membe                                                                                                    | Calculating Monthly Contibutions                                                                                                    | data (For Example -                                                                                                    |  |
| tional Insurance Number and                                                                                                    | End of Year Contributions (EOYC)                                                                                                    | plete the form.                                                                                                    |  |
| your enquiry relates to a spe                                                                                                    | Arrears of Contributions<br>Retirement Applications                                                                                                    | ed by you or you have                                                                                                    |  |
| t yet notified us of being em                                                                                                    | Reply                                                                                                    | ntact us form below                                                                                                    |  |
| lect your Enquiry Type                                                                                                    | Select ~                                                                                                    |                                                                                                    |  |
| equirea)                                                                                                    |                                                                                                    |                                                                                                    |  |
| lect your Establishment                                                                                                    | Select ~                                                                                                    |                                                                                                    |  |
| equired)                                                                                                    |                                                                                                    |                                                                                                    |  |
|                                                                                                    |                                                                                                    |                                                                                                    |  |
|                                                                                                    |                                                                                                    |                                                                                                    |  |
|                                                                                                    |                                                                                                    |                                                                                                    |  |
|                                                                                                    | Cancel                                                                                                    | Next                                                                                                    |  |
|                                                                                                    |                                                                                                    |                                                                                                    |  |
| ontact U                                                                                                    | 5                                                                                                    |                                                                                                    |  |
| Contact Us                                                                                                    | 5                                                                                                    |                                                                                                    |  |
| <b>Contact U</b> s<br>If you are wanting to contact u<br>your employment, then you m<br>form available via the Member                                                                                                    | S<br>us about a specific member which you hav<br>ust submit your enquiry using the Employ<br>Search function here.                                                                                                    | ve informed us is in<br>er Member Query                                                                                            |  |
| If you are wanting to contact U<br>your employment, then you m<br>form available via the Member<br>You'll need to find the membe<br>National Insurance Number an                                                                                                    | S<br>s about a specific member which you have<br>ust submit your enquiry using the Employ<br>Search function here.<br>r within this functionality using personal<br>d surname) and select the ⊠ icon to com                                                                                                    | ve informed us is in<br>er Member Query<br>data (For Example -<br>plete the form.                                                  |  |
| If you are wanting to contact U<br>your employment, then you m<br>form available via the Member<br>You'll need to find the membe<br>National Insurance Number and<br>If your enquiry relates to a spe<br>not yet notified us of being en                                                                                                    | S<br>sabout a specific member which you have<br>ust submit your enquiry using the Employ<br>Search function here.<br>r within this functionality using personal<br>d Surname) and select the ⊠ icon to com<br>scific member who was previously employ<br>uployed by you, then please complete com                                                           | ve informed us is in<br>er Member Query<br>data (For Example -<br>plete the form.<br>red by you or you have<br>ttact us form below |  |
| If you are wanting to contact u<br>your employment, then you m<br>form available via the Member<br>You'll need to find the membe<br>National Insurance Number an-<br>If your enquiry relates to a spe<br>not yet notified us of being en<br>Select your Enquiry Type<br>(Required)                                                          | S<br>as about a specific member which you have<br>ust submit your enquiry using the Employ<br>Search function here.<br>r within this functionality using personal<br>d Surname) and select the ☎ icon to com<br>secific member who was previously employ<br>ployed by you, then please complete com<br>General Service Queries                              | ve informed us is in<br>er Member Query<br>data (For Example -<br>plete the form.<br>red by you or you have<br>ttact us form below |  |
| Contact Us<br>If you are wanting to contact u<br>your employment, then you m<br>form available via the Member<br>You'll need to find the membe<br>National Insurance Number and<br>If your enquiry relates to a spe<br>not yet notified us of being en<br>Select your Enquiry Type<br>(Required)<br>Select your Establishment<br>(Required) | S<br>as about a specific member which you have<br>ust submit your enquiry using the Employ<br>Search function here.<br>r within this functionality using personal<br>d Surname) and select the ⊠ icon to com<br>secific member who was previously employ<br>ployed by you, then please complete cor<br>General Service Queries ✓ ✓<br>ContactUsTest675 ✓ ✓  | ve informed us is in<br>er Member Query<br>data (For Example -<br>plete the form.<br>red by you or you have<br>ntact us form below |  |
| Contact Us<br>If you are wanting to contact u<br>your employment, then you m<br>form available via the Member<br>You'll need to find the membe<br>National Insurance Number and<br>If your enquiry relates to a spe<br>not yet notified us of being en<br>Select your Enquiry Type<br>(Required)<br>Select your Establishment<br>(Required) | S<br>as about a specific member which you have<br>ust submit your enquiry using the Employ<br>Search function here.<br>r within this functionality using personal<br>d Surname) and select the ⊠ icon to com<br>secific member who was previously employ<br>uployed by you, then please complete com<br>General Service Queries ✓ ✓<br>ContactUsTest675 ✓ ✓ | ve informed us is in<br>er Member Query<br>data (For Example -<br>plete the form.<br>ved by you or you have<br>ntact us form below |  |
| Sontact Us<br>If you are wanting to contact u<br>your employment, then you m<br>form available via the Member<br>You'll need to find the membe<br>National Insurance Number and<br>If your enquiry relates to a spe<br>not yet notified us of being en<br>Select your Enquiry Type<br>(Required)<br>Select your Establishment<br>(Required) | S<br>s about a specific member which you have<br>us t submit your enquiry using the Employ<br>Search function here.<br>r within this functionality using personal<br>d surname) and select the ⊠ icon to com<br>scific member who was previously employ<br>iployed by you, then please complete cor<br>General Service Queries ↓ ↓<br>ContactUsTest675 ↓ ↓  | ve informed us is in<br>er Member Query<br>data (For Example -<br>plete the form.<br>ed by you or you have<br>ntact us form below  |  |

Select the category that best describes your enquiry. The suggestions will be based on your initial enquiry type. If there's nothing relevant that fits your enquiry, please use the 'back' button and change your enquiry type.

| Contact U                                                                                 | S                                                                                                    |
|-------------------------------------------------------------------------------------------|----------------------------------------------------------------------------------------------------|
| Select the category that                                                                  | Annual Allowance 🗸 🗸                                                                                                    |
| enquiry (Required)                                                                        | Select                                                                                                    |
| Your message                                                                              | Annual Allowance Replies to Data Cleanse Service Deletions Missing Service Recording Service Service and Salary queries |
| File Attachments ႐                                                                        |                                                                                                    |
| To attach a file please follow                                                            | the steps listed below:                                                                                                 |
| 1. Click Browse<br>2. Select your file<br>3. Complete the Captcha<br>4. Click Attach file |                                                                                                    |
| For security reasons please co                                                            | mplete the Captcha below if you are uploading a file.                                                                   |

You can then type in your enquiry and attach any relevant files. Use the instructions on the page to help you do this.

| Contact Us                                                                                                    | S                                                       |
|----------------------------------------------------------------------------------------------------|---------------------------------------------------------|
| Select the category that<br>best describes your<br>enquiry (Required)                                               | Select v                                                |
| Your message                                                                                                    |                                                         |
| File Attachments 🚹                                                                                                  |                                                         |
| To attach a file please follow                                                                                      | v the steps listed below:                               |
| <ol> <li>Click Browse</li> <li>Select your file</li> <li>Complete the Captcha</li> <li>Click Attach file</li> </ol> |                                                         |
| For security reasons please o                                                                                       | complete the Captcha below if you are uploading a file. |
| Browse                                                                                                    |                                                         |
| Attach File                                                                                                    |                                                         |
| There are currently no files a                                                                                      | attached to this request.                               |

When attaching a file, you'll see that the filename includes 'C:\fakepath' and then your filename. Don't worry this is how it should be.

Filenames must only contain alphanumeric characters (A-Z, a-z, 0-9), underscores (\_) or hyphens (-). You can't create a filename with spaces between words (file name should be 'annualallowance' and not 'annual allowance').

|--|

| elect the category that<br>est describes your<br>nquiry (Required)                        | Annual Allowance                                                      |
|-------------------------------------------------------------------------------------------|-----------------------------------------------------------------------|
| 'our message                                                                              | I've got a question about annual allowance. Please can you assist me? |
| ile Attachments ႐                                                                         |                                                                       |
| o attach a file please follo                                                              | ow the steps listed below:                                            |
| I. Click Browse<br>2. Select your file<br>8. Complete the Captcha<br>4. Click Attach file |                                                                       |
| or security reasons please                                                                | complete the Captcha below if you are uploading a file.               |
| Browse C:\fakepath                                                                        | EngagementTestfile.txt                                                |
| LTKKK W                                                                                   |                                                                       |
| lease enter the 1                                                                         | RKKW                                                                  |
| ext cnaracters<br>rom the image                                                           |                                                                       |
| provided:                                                                                 |                                                                       |
| Required)                                                                                 |                                                                       |
| Attach File                                                                               |                                                                       |
|                                                                                           |                                                                       |
| here are currently no file:                                                               | s attached to this request.                                           |
|                                                                                           |                                                                       |

Once you've completed this, you'll be able to simply attach the file.

| Contact U                                                                                                    | S                                                                     |
|----------------------------------------------------------------------------------------------------|-----------------------------------------------------------------------|
| Select the category that<br>best describes your<br>enquiry (Required)                                               | Annual Allowance                                                      |
| Your message                                                                                                    | I've got a question about annual allowance. Please can you assist me? |
| File Attachments 🎁                                                                                                  |                                                                       |
| To attach a file please follow                                                                                      | the steps listed below:                                               |
| <ol> <li>Click Browse</li> <li>Select your file</li> <li>Complete the Captcha</li> <li>Click Attach file</li> </ol> |                                                                       |
| For security reasons please co                                                                                      | mplete the Captcha below if you are uploading a file.                 |
| Description                                                                                                    | EngagementTestfile.txt Remove                                         |
| Туре                                                                                                    | txt                                                                   |
| Size (Bytes)                                                                                                    | 3                                                                     |
| Browse                                                                                                    |                                                                       |
| Attach File                                                                                                    |                                                                       |
| Previous                                                                                                    | Cancel Next                                                           |

If you've more than one file to upload, then simply repeat the process. However, it's important to make sure the total file size doesn't exceed 10mb.

Then click 'next'.

You'll be asked to add 'Your reference' in the box required. This must contain at least three letters or numbers, be no longer than 50 characters (including spaces) and contain no special characters except full stop (.), hyphen (-), underscore (\_) and ampersand (&).

The reference is to help you track your enquiry, therefore it's important that you use something that you recognise.

Then press 'next'.

| To help you keep track<br>to it. This reference is<br>responses to your quer | your query response, we need you to provide a reference that relates<br>for your use only. It will be displayed within the subject of our<br>y to allow you to easily find it within your Date Centre Mailbox |
|------------------------------------------------------------------------------|----------------------------------------------------------------------------------------------------|
| Your reference must co<br>(including spaces) and                             | ontain at least 3 letters or numbers, be no longer than 50 characters contain no special characters except $\_$ &                                                                                             |
| Your Reference<br>(Required)                                                 | Annual Allowance Query Ref 12:                                                                                                    |

#### Declaration

You'll be asked to read the privacy statement and complete the 'Tick here' to confirm this.

Then press 'next'.

| Declaration          |                               |  |
|----------------------|-------------------------------|--|
| I have read and agre | e with the privacy statement. |  |
| Tick here            | $\checkmark$                  |  |
|                      |                               |  |
| here                 | $\checkmark$                  |  |

#### Summary page

You'll be provided with a summary of the information you've provided for your enquiry and asked to confirm this is correct. If you're unhappy with any of the information, you need to use the 'back' button to make your changes.

**Contact Us** Summary Page - Contact Us Select your Enquiry Type **General Service Queries** Edit Select your Establishment ContactUsTest675 Select the category that Annual Allowance Edit best describes your enquiry Your message I've got a question about annual allowance. Please can you assist me? Description EngagementTestfile.txt Туре txt Size (Bytes) 3 Your Reference Annual Allowance Query Ref Edit 123 Please confirm that the above details are correct  $\checkmark$ Previous Submit Cancel Print

If you're happy with the information, then press 'submit'.

You'll then receive confirmation that you enquiry has been sent.

 Financk youl

 Your inquiry has been submitted.

 Thanks for getting in touch, you will receive a reply within 10 working days to your mailbox in the Employer Portal.

 Don't worry about checking your account; we'll email you once we've replied to let you know there's a message in your inbox.

 Return to Employer Portal.

#### Submitting a member query

If you've a query regarding a specific member, you need to initially go to 'Member Search'.

#### **Member Search**

In this area, you can search for individual members, and view or edit their details.

If you're new to the Member Search function or need a refresher, read our guidelines to understand how to use it.

| Enter Membe                          | r Search Criteria |   |
|--------------------------------------|-------------------|---|
| NI Number:                           | 0                 |   |
| TP Reference Number:                 |                   |   |
| Gender:                              |                   | ~ |
| Surname:                             |                   |   |
| Date of Birth:                       |                   |   |
| Forename:                            |                   |   |
| Select a Data Centre<br>(Mandatory): | ContactUsTest675  | ~ |
| Find Member                          |                   |   |

Complete the details required and then click 'Find Member'. The option to send a secure enquiry is limited to the current employer of that member only. You can't send an enquiry if the member no longer works at your establishment (here you'll need to use the general enquiry method).

#### **Member Search**

In this area, you can search for individual members, and view or edit their details.

| If you're new t | the | Member | Search | function | or n | need a | refresher, | read | our | guidelines | to | understand | how t | 0 |
|-----------------|-----|--------|--------|----------|------|--------|------------|------|-----|------------|----|------------|-------|---|
| use it.         |     |        |        |          |      |        |            |      |     |            |    |            |       |   |

| NI Number:                           | <b>()</b> UC469706 |         |   |
|--------------------------------------|--------------------|---------|---|
| TP Reference Numbe                   | er:                |         |   |
| Gender:                              | Female             |         | ~ |
| Surname:                             | OrangeWhi          | inny    |   |
| Date of Birth:                       |                    |         |   |
| Forename:                            |                    |         |   |
| Select a Data Centre<br>(Mandatory): | ContactUs          | Test675 | ~ |
| Find Member                          |                    |         |   |

You'll then receive the member(s) information based on your member search.

#### **Member Search**

In this area, you can search for individual members, and view or edit their details.

If you're new to the Member Search function or need a refresher, read our guidelines to understand how to use it.

| Enter Member S                                                                                             | earch Criteria                                                                |  |  |  |
|----------------------------------------------------------------------------------------------------|-------------------------------------------------------------------------------|--|--|--|
| NI Number:                                                                                                 | UC469706                                                                      |  |  |  |
| TP Reference Number:                                                                                       |                                                                               |  |  |  |
| Gender:                                                                                                    | Female ~                                                                      |  |  |  |
| Surname:                                                                                                   | OrangeWhinny                                                                  |  |  |  |
| Date of Birth:                                                                                             |                                                                               |  |  |  |
| Forename:                                                                                                  |                                                                               |  |  |  |
| Select a Data Centre<br>(Mandatory):                                                                       | ContactUsTest675 ✓                                                            |  |  |  |
| Find Member                                                                                                |                                                                               |  |  |  |
| Results                                                                                                    |                                                                               |  |  |  |
| Please ensure                                                                                              | e the correct member record is selected before proceeding.                    |  |  |  |
| The following actions                                                                                      | are available:                                                                |  |  |  |
| + Expands the row to display details of any active elections (e.g. Opting Status, Additional Pension etc.) |                                                                               |  |  |  |
| lage To generate and downl                                                                                 | oad a Member Print showing complete member details and service history.       |  |  |  |
| To view and update the                                                                                     | To view and update the member's personal, contact and address details online. |  |  |  |
| 🗇 To send a secure enquiry to us relating to this specific member.                                         |                                                                               |  |  |  |

To create a member specific query you need to click on the envelope icon. You then select your enquiry type (as shown above) and then follow the same steps.

| you are wanting to contac          | t us about a general scheme or non member specific enquiry, |
|------------------------------------|-------------------------------------------------------------|
| en you must submit a Cont          | act Us Webform.                                             |
| lect your Enquiry Type<br>equired) | Member Queries                                              |
| /                                  |                                                             |

#### **Checking your enquiry**

Click on the Data Centre Mailbox and select the appropriate establishment.

Go to the 'Sent' tab and then click on the enquiry you want to view.

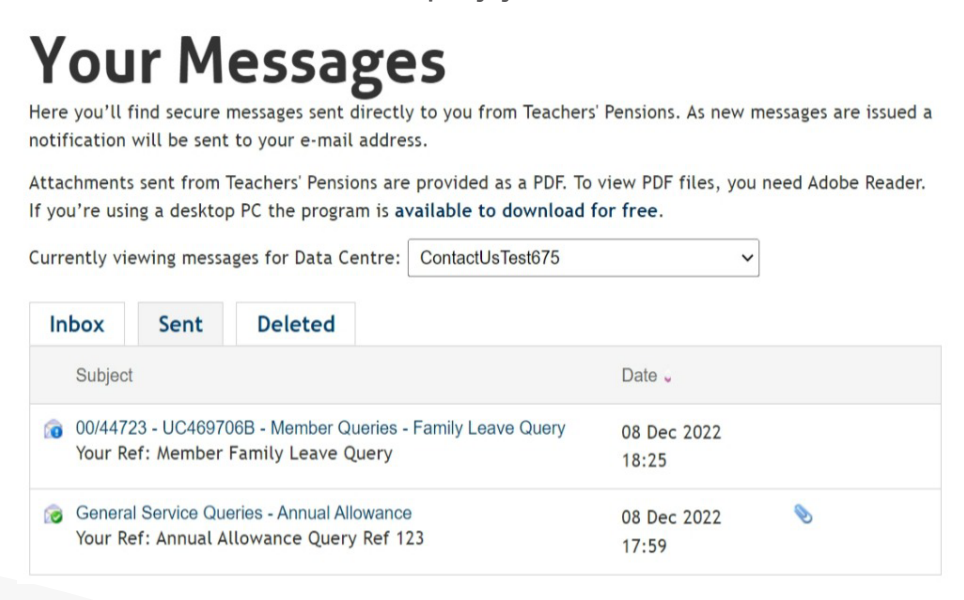

If you'd like to view one of your enquiries then click on the title, the information regarding your enquiry will be on screen. It will show:

- date and time of submission
- enquiry type
- your unique reference for the query
- the attached files
- the message contact
- who submitted you enquiry.

#### **Your Messages**

Here you'll find secure messages sent directly to you from Teachers' Pensions. As new messages are issued a notification will be sent to your e-mail address.

Attachments sent from Teachers' Pensions are provided as a PDF. To view PDF files, you need Adobe Reader. If you're using a desktop PC the program is **available to download for free**.

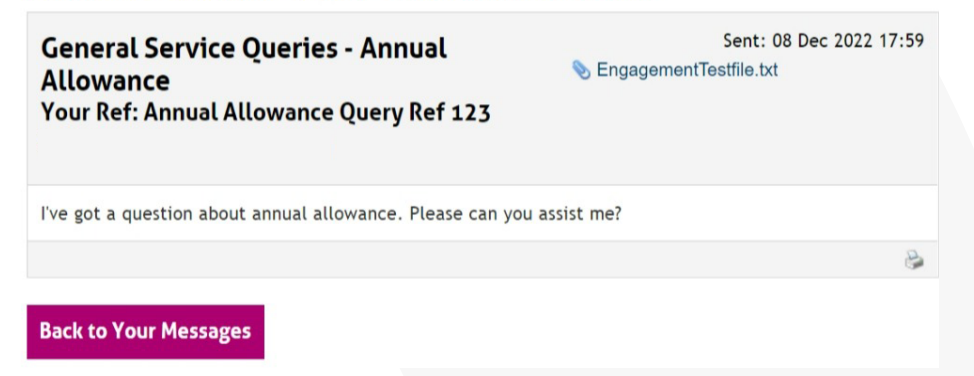

All staff who have access to the data centre will be able to see the enquiries which have been sent.

#### **Responses from us**

There are three types of responses that you can receive from us which are:

- a general query
- a member specific query
- a query started by us.

They all basically look the same, the differences are:

- for the query started by us, we'll set up the reference
- for the member specific query, it will include the 'member's Teachers' Pensions Reference and National Insurance number'.

General query

## Your Messages

Here you'll find secure messages sent directly to you from Teachers' Pensions. As new messages are issued a notification will be sent to your e-mail address.

Attachments sent from Teachers' Pensions are provided as a PDF. To view PDF files, you need Adobe Reader. If you're using a desktop PC the program is **available to download for free**.

| urrently viewing messages for Data Centre: Contact | UsTest675 V       |
|----------------------------------------------------|-------------------|
| Inbox (1) Sent Deleted                             |                   |
| Subject                                            | Date 🖌            |
| RE: General Service Queries - Annual Allowance     | 19 Dec 2022 📎 🕼 🔀 |
| Your Ref: Annual Allowance Query Ref 123           | 15:06             |

Showing 1 - 1 of 1

Inbox member specific query

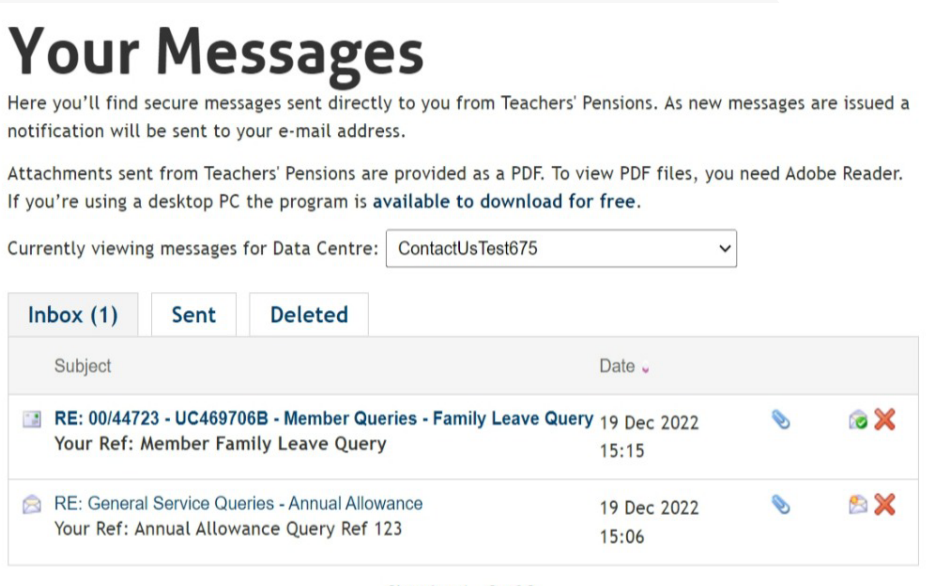

Showing 1 - 2 of 2

## **Your Messages**

Here you'll find secure messages sent directly to you from Teachers' Pensions. As new messages are issued a notification will be sent to your e-mail address.

Attachments sent from Teachers' Pensions are provided as a PDF. To view PDF files, you need Adobe Reader. If you're using a desktop PC the program is **available to download for free**.

| urre | ntly viewin                                                                                           | g messages                   | for Data Centre:                         | ContactUsTest675          | ~                    |   |     |
|------|----------------------------------------------------------------------------------------------------|------------------------------|------------------------------------------|---------------------------|----------------------|---|-----|
| Int  | oox (1)                                                                                               | Sent                         | Deleted                                  |                           |                      |   |     |
|      | Subject                                                                                               |                              |                                          |                           | Date 🗸               |   |     |
|      | 98/41363 - I<br>Your Ref: T                                                                           | UB196285B<br>FP1             | - General Service                        | Queries - Missing Service | 19 Dec 2022<br>15:19 |   | i 🗙 |
|      | RE: 00/44723 - UC469706B - Member Queries - Family Leave Query<br>Your Ref: Member Family Leave Query |                              | 19 Dec 2022<br>15:15                     | ۲                         | 8 🗙                  |   |     |
|      | RE: Genera<br>Your Ref: A                                                                             | I Service Que<br>nnual Allow | eries - Annual Allow<br>ance Query Ref 1 | vance<br>23               | 19 Dec 2022          | ٢ | 8 🗙 |

Showing 1 - 3 of 3

To open a query (we're looking at a member specific query), you simply click on the title and it will open up the query.

| <b>Your Messages</b>                                                                                                    |                                                    |
|----------------------------------------------------------------------------------------------------|----------------------------------------------------|
| ere you'll find secure messages sent directly to you from Teachers' Pensi<br>otification will be sent to your e-mail address.                                                 | ons. As new messages are issued a                  |
| tachments sent from Teachers' Pensions are provided as a PDF. To view F<br>you're using a desktop PC the program is <b>available to download for fre</b>                      | PDF files, you need Adobe Reader.<br>e.            |
| RE: 00/44723 - UC469706B - Member<br>Queries - Family Leave Query<br>Your Ref: Member Family Leave Query<br>MaternitypaternityFactsheet.pdf 📎 Message History 20221219 151519 | Reply<br>Sent: 19 Dec 2022 15:15<br>(52706004).pdf |
| Hello,                                                                                                    |                                                    |
| have attached a factsheet regarding Family Leave that should help wit if you any other questions.                                                                             | h your query. Please let me know                   |
| Regards                                                                                                    |                                                    |
| Teachers' Pensions                                                                                                    |                                                    |
|                                                                                                    |                                                    |
|                                                                                                    | è 🖄 🗶                                              |
| Back to Your Messages                                                                                                    |                                                    |
|                                                                                                    |                                                    |
|                                                                                                    |                                                    |
|                                                                                                    |                                                    |
|                                                                                                    |                                                    |

Here you'll see:

- title on the left
- reply button on the right
- the date and time it was sent
- a series of attachments (if there are any)
- for messages in a thread, you'll have a PDF of the message history
- beneath each attachment is the main body email
- at the bottom right there are some controls which allow you to print, mark as unread or delete
- there's also a button which allows you to go back to the inbox.

| Employer: 6750000                                                                                                 | Teachers'                         |
|----------------------------------------------------------------------------------------------------|-----------------------------------|
| Current Message                                                                                                   | Pensions                          |
| Subject: Investigate And Reply<br>Date: 19/12/2022                                                                |                                   |
| Hello,                                                                                                    |                                   |
| I have attached a factsheet regarding Family Leave<br>query. Please let me know if you any other question         | e that should help with your ons. |
| Regards                                                                                                    |                                   |
| Teachers' Pensions                                                                                                |                                   |
|                                                                                                    | -                                 |
| Message History                                                                                                   |                                   |
| Subject: Member Queries - Family Leave Query<br>Date: 08/12/2022 Time: 18:25                                      | -                                 |
| Member Queries - Family Leave Query<br>I have a member thinking about taking family leave<br>offer some guidance. | e, please can someone             |
|                                                                                                    | -                                 |

PDF of message history shown above.

#### **Reply to us**

To reply to a query, you simply click reply in the top right hand corner. This option is only available for 14 days after you've received the response. If you don't respond within 14 days, the case will close and you'll have to send a new query.

To reply add in your query into the box provided, add any attachments and then send.

| Your Messages                                                                                                    |
|----------------------------------------------------------------------------------------------------|
| Here you'll find secure messages sent directly to you from Teachers' Pensions. As new messages are issued a<br>notification will be sent to your e-mail address.                         |
| Attachments sent from Teachers' Pensions are provided as a PDF. To view PDF files, you need Adobe Reader.<br>If you're using a desktop PC the program is available to download for free. |
| Re: RE: 00/44723 - UC469706B - Member       Send         Queries - Family Leave Query       Your Ref: Member Family Leave Query                                                          |
| Attachments ()<br>To attach a file please follow the steps listed below:<br>1. Click Browse<br>2. Select your file(s)<br>3. Complete the Captcha<br>4. Click Attach file                 |
| Attach File         No files currently attached to this request                                                                                                    |
|                                                                                                    |
| Message History                                                                                                    |
| RE: 00/44723 - UC469706B - Member Queries - Family Leave Query<br>Your Ref: Member Family Leave Query<br>Sent: 19 Dec 2022 15:15                                                         |
| Hello,                                                                                                    |
| I have attached a factsheet regarding Family Leave that should help with your query. Please let me know if you any other questions.                                                      |
| Regards                                                                                                    |
| Teachers' Pensions                                                                                                    |
|                                                                                                    |
| Back to Message                                                                                                    |
|                                                                                                    |

You'll receive confirmation that your reply has been submitted and we'll reply within ten working days. We'll email you to inform you that there's a message in your inbox.

## **Your Messages**

Here you'll find secure messages sent directly to you from Teachers' Pensions. As new messages are issued a notification will be sent to your e-mail address.

Attachments sent from Teachers' Pensions are provided as a PDF. To view PDF files, you need Adobe Reader. If you're using a desktop PC the program is **available to download for free**.

Your reply has been successfully submitted. You can find a copy of this saved in Sent tab of your mailbox.

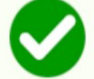

You will receive a reply within 10 working days to your mailbox in the employer portal.

Don't worry about checking your account; we'll email you once we've replied to let you know there's a message in your inbox.

Back to Message

#### Need a hand?

The easiest way to contact us is via our Employer Support Team or explore our website for any queries you may have.

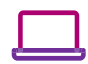

#### ] Visit us at:

www.teacherspensions.co.uk

## Call our Employer Support team on:

0345 300 3756 Monday–Friday, 8.30am–6.00pm

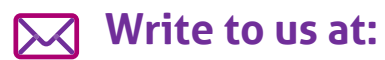

Teachers' Pensions, 11b Lingfield Point, Darlington, DL1 1AX

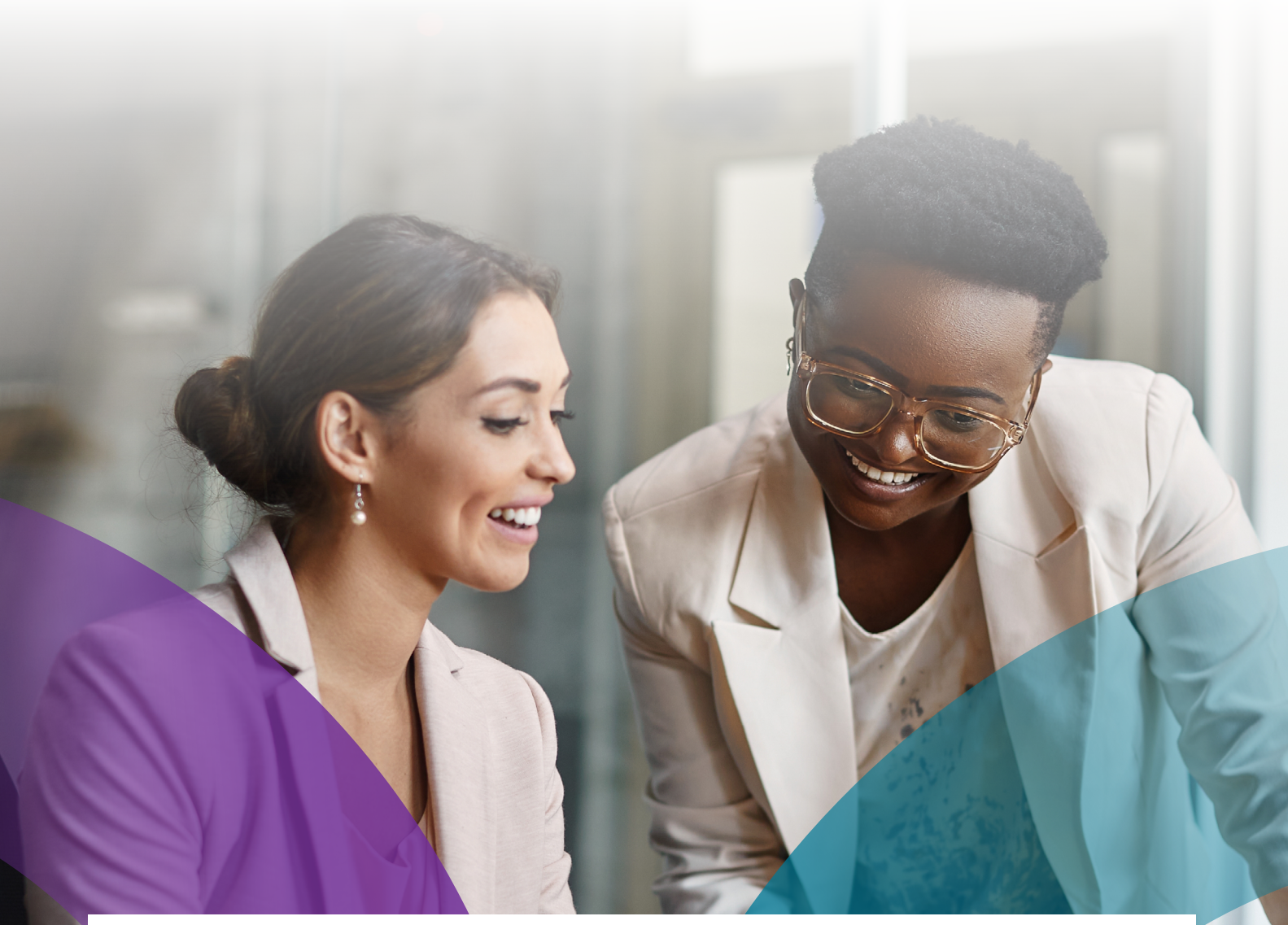

The information contained in this guide is correct at the time of press, but may be subject to change. If there is any difference between the legislation governing the Teachers' Pension Scheme and the information contained in this guide, the legislation will apply. Department for Work and Pensions – For questions about State Pension please contact the Department for Work and Pensions on:

#### 0800 731 0175.

HM Revenue & Customs (HMRC) – If you have any other questions about your income tax or P45 please contact: HMRC, HM Revenue & Customs Customer Operations, PSA PO BOX 4000, Cardiff, CF14 8HR. Contact telephone number: 0300 200 3300. The PAYE number in respect of your teacher's pension is 948 400.

Copyright © Teachers' Pensions 2022 All rights reserved. Pension Scheme Registry Number 10005209 (2010 scheme and earlier); and 10276733 (2015 scheme).